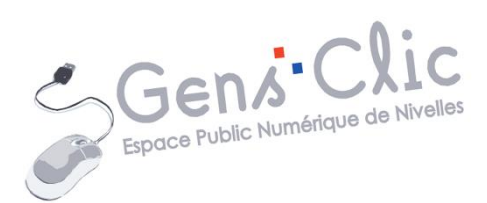

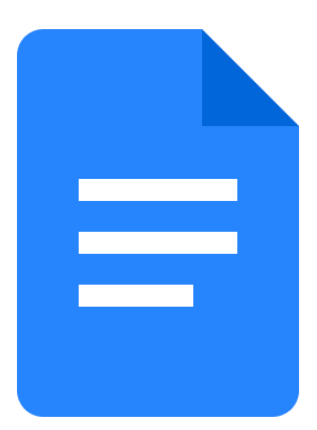

MODULE 25

# GOOGLE DOCS : LES CHIPS INTELLIGENTS

EPN Gens Clic | Module 25 Intermédiaire Géraldine Masse CC0

#### Les chips intelligents

Les chips intelligents permettent aux utilisateurs de Google Docs d'ajouter des informations enrichies provenant d'applications tierces en utilisant la méthode @-. Il est donc possible d'ajouter des informations interactives avec des aperçus pour enrichir le document. Lorsque votre document contient un chip intelligent, vous et les autres utilisateurs pouvez pointer ou cliquer sur ce chip pour obtenir plus d'informations.

#### Ajouter des chips intelligents

Pour ajouter un chip intelligent, cliquez sur le menu Insertion/ Chips intelligents.

| Insertion Format Outils Extensions | s Aide                                  |
|------------------------------------|-----------------------------------------|
| Image                              | ► 11 + B <u>I</u> <u>U</u> <u>A</u> Ø G |
| 🖬 Tableau                          | ► 8 9 10 11 12 13 14                    |
| Dessin                             | >                                       |
| ҧ Graphique                        | >                                       |
| — Ligne horizontale                |                                         |
| 🙂 Emoji                            |                                         |
| 🔁 Chips intelligents               | ▶ Date                                  |
| Menu déroulant                     | Contact                                 |
| ■ Note de bas de page Ctrl+A       | lt+F Fichier                            |
| Г≡¹ Éléments de base               | Événement d'agenda                      |
|                                    | Lieu                                    |
| <b>Ω</b> Caractères spéciaux       | Chip de vote                            |
| π² Équation                        | Chronomètre                             |
| Filigrane                          | Minuteur                                |
| En-têtes et pieds de page          | ▶ Variables                             |

#### Date :

Sélectionnez la date dans le calendrier. Indiquez l'heure et cliquez sur OK pour valider.

| nove        | embre | e 202 | 3  |    | <  | >  |
|-------------|-------|-------|----|----|----|----|
| L           | Μ     | Μ     | J  | V  | S  | D  |
| 30          | 31    | 1     | 2  | 3  | 4  | 5  |
| 6           | 7     | 8     | 9  | 10 | 11 | 12 |
| 13          | 14    | 15    | 16 | 17 | 18 | 19 |
| 20          | 21    | 22    | 23 | 24 | 25 | 26 |
| 27          | 28    | 29    | 30 | 1  | 2  | 3  |
| 4           | 5     | 6     | 7  | 8  | 9  | 10 |
| Aujourd'hui |       |       |    |    |    |    |
| 0           | 11:0  | 0     |    |    | 0  | к  |

Ce qui est visible :

```
17 nov. 2023 11:00
```

Lorsqu'un utilisateur cliquera sur la date, il obtiendra ceci :

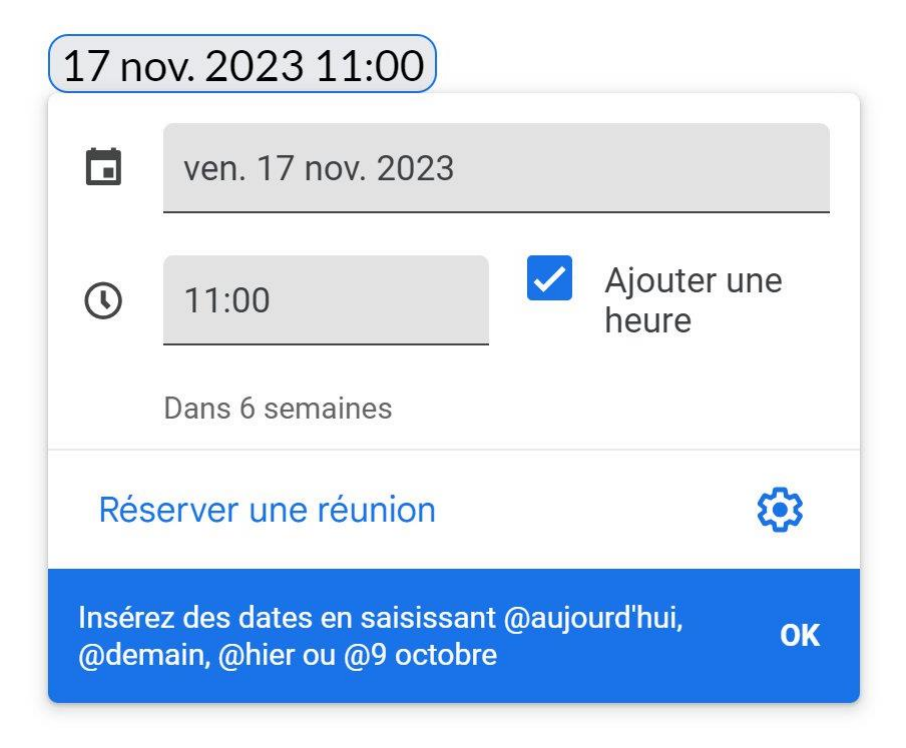

3

#### Contact :

Sélectionnez un contact parmi les propositions. Saisissez les premières lettres pour afficher le contact que vous cherchez.

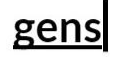

EPN Nivelles Gens Clic gensclic@gmail.com

Ce qui est visible :

| EPN | Nivel | les | Gens | CI | ic |
|-----|-------|-----|------|----|----|
|-----|-------|-----|------|----|----|

Lorsqu'un utilisateur cliquera sur la date, il obtiendra ceci :

| EPN Nivelle  | s Gens Clic          |  |  |    |  |
|--------------|----------------------|--|--|----|--|
| Geni Clic    | Gens Clic EPN de N * |  |  |    |  |
| Ouvrir la vu | e détaillée          |  |  | +( |  |

Il est donc possible d'envoyer directement un mail à partir de là. Vous pouvez ouvrir la vue détaillée.

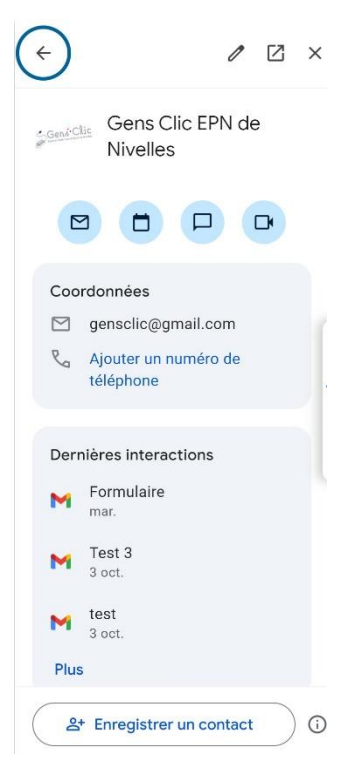

Module 25 : Applications et services Google. Google Docs

#### Fichier :

Sélectionnez parmi les propositions.

| E Formations                                                                                                    |
|----------------------------------------------------------------------------------------------------|
| E Formations                                                                                                    |
| E Formations .                                                                                                    |
| E State of the second second secon |
| EPN                                                                                                    |
| E Formatior                                                                                                    |
|                                                                                                    |
|                                                                                                    |
|                                                                                                    |

Ce qui est visible :

## EPN

Lorsqu'un utilisateur passera son curseur sur l'icône, il obtiendra ceci :

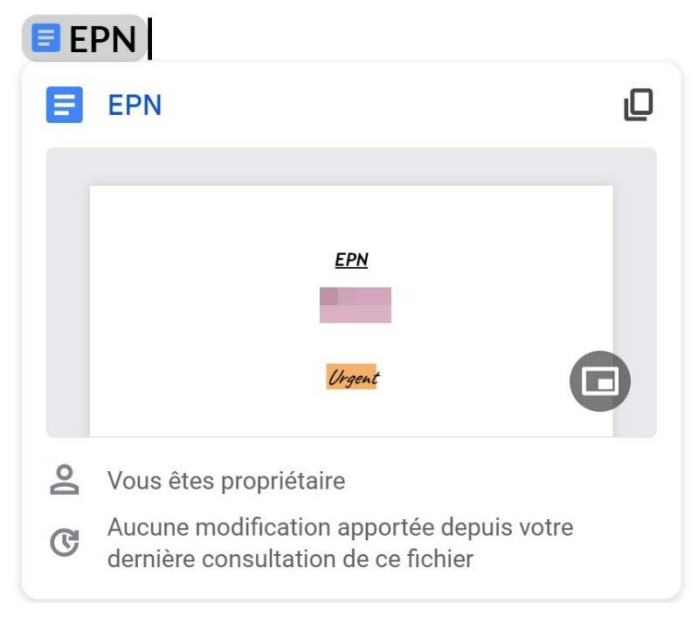

S'il clique, cela ouvrira le fichier.

#### Lieu :

Saisissez le nom du lieu. Cliquez sur le résultat qui convient.

#### Nivelles

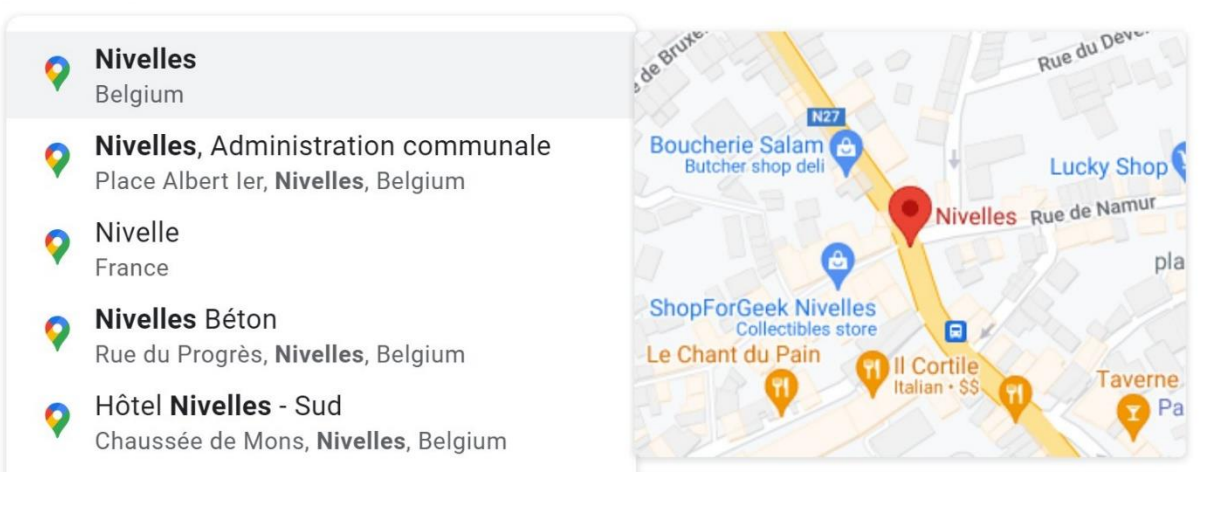

Ce qui est visible :

# ♥ Nivelles

Lorsqu'un utilisateur passera son curseur sur l'icône, il obtiendra ceci :

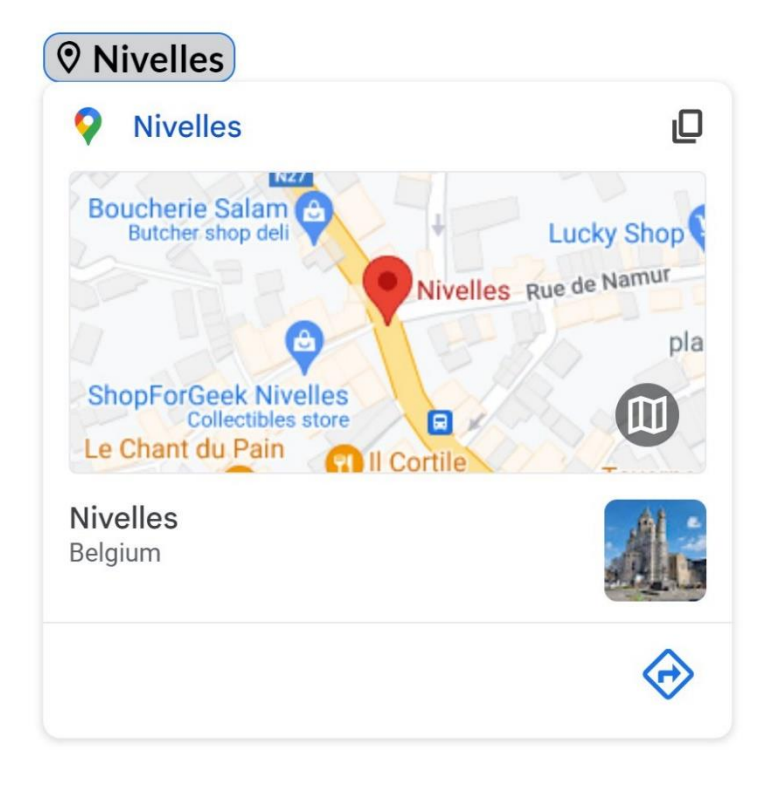

Il est possible d'insérer d'autres chips intelligents en utilisant l'arobase.

#### @Menu de recherche

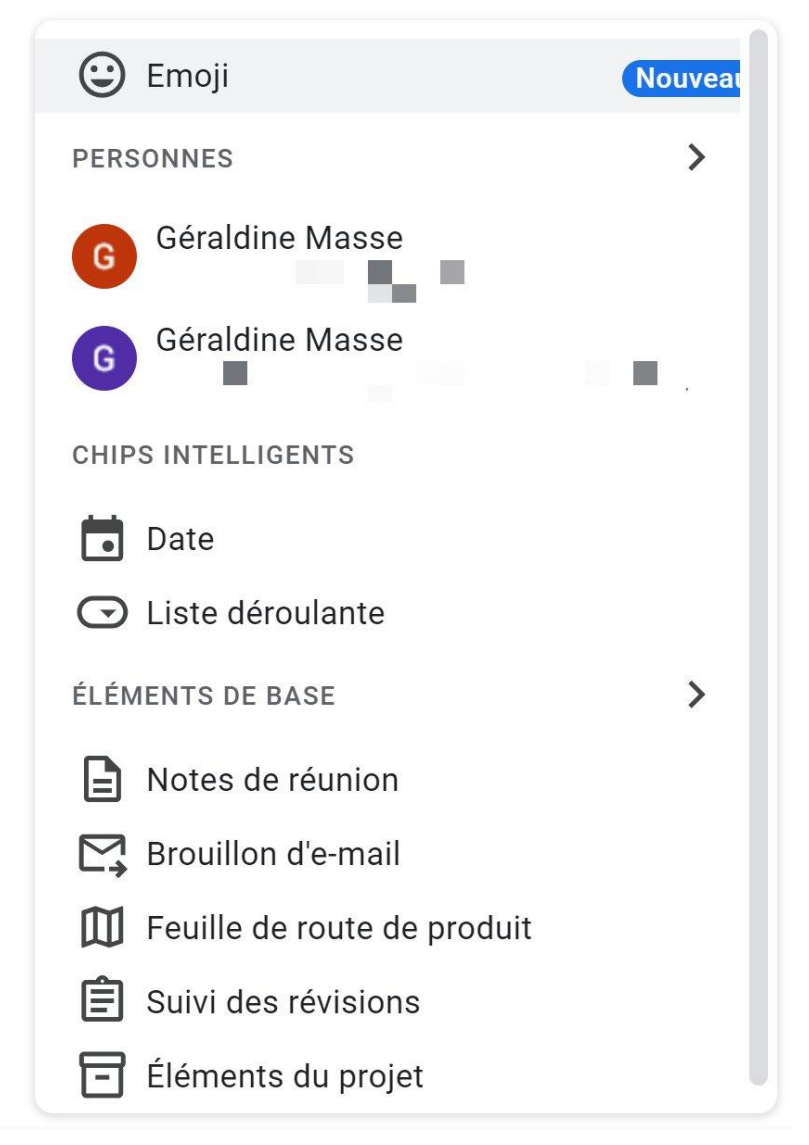

Il y a donc un raccourci vers les contacts et vers Date. Vous pouvez ajouter une liste déroulante.

#### Liste déroulante :

# Cliquez sur + Nouveau menu déroulant. MENUS DÉROULANTS DU DOCUMENT + Nouveau menu déroulant MENUS DÉROULANTS PRÉDÉFINIS • État du projet • État de révision

# 7

Donnez un nom au menu. Remplissez plusieurs champs avec des possibilités de réponses. S'il y en a trop, supprimez-les avec la corbeille. Au contraire, s'il n'y en a pas assez, cliquez sur **+Nouvelle option**. Cliquez sur **Enregistrer**.

| Horaire           | e               |  |
|-------------------|-----------------|--|
| Mati              | n               |  |
| 👬 💽 🕶 aprè        | s-midi          |  |
| soir              | Ū               |  |
| + Nouvelle option |                 |  |
| Annu              | ler Enregistrer |  |

Ce qui est visible :

La première option.

Matin -

Lorsqu'un utilisateur cliquera sur la date, il obtiendra ceci :

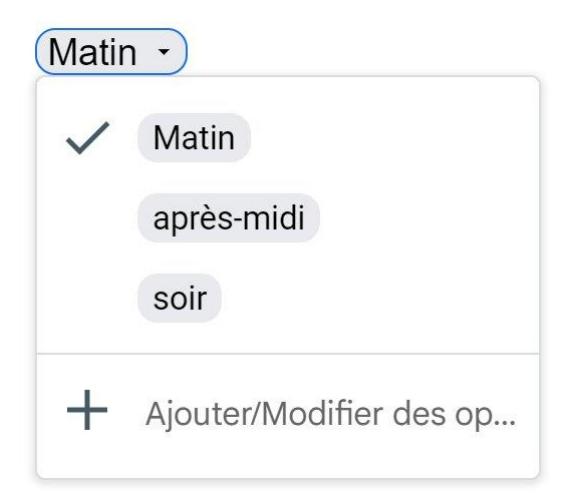

Module 25 : Applications et services Google. Google Docs

Il est alors possible de cliquer sur l'option qui convient.

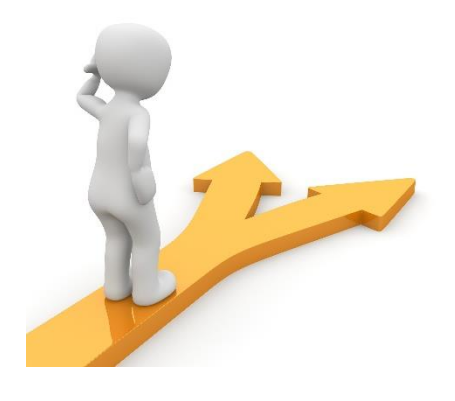

Table des matières

| Google Docs en quelques mots     | Erreur ! Signet non défini. |
|----------------------------------|-----------------------------|
| La page d'accueil                | Erreur ! Signet non défini. |
| Les différents outils            | Erreur ! Signet non défini. |
| Les différents modes             | Erreur ! Signet non défini. |
| Le mode Suggestion :             | Erreur ! Signet non défini. |
| Le mode Affichage :              | Erreur ! Signet non défini. |
| Donner un titre à votre document | Erreur ! Signet non défini. |
| Partager le document             | Erreur ! Signet non défini. |
| Table des matières               |                             |